# **PUBLISHER PORTAL**

Release Notes: November 2024

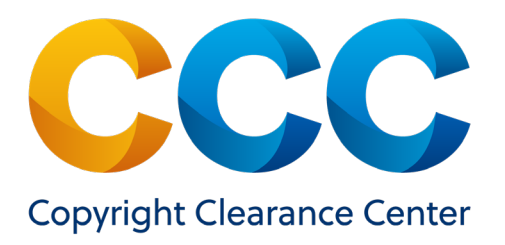

## **Table of Contents**

| WHAT'S NEW WITH PUBLISHER PORTAL?                  | 3 |
|----------------------------------------------------|---|
| November 2024 Release                              | 3 |
| Customized Open Special Request Reports            | 3 |
| Scheduled Open Special Request Reports             | 4 |
| Billing Country Search in Open Special Requests    | 6 |
| Project Level Permissions View of Special Requests | 6 |
| Other Updates                                      | 7 |
| Questions?                                         | 8 |

## WHAT'S NEW WITH PUBLISHER PORTAL?

### November 2024 Release

CCC Publisher Portal provides rightsholders with a facility to manage their intellectual property licensed through CCC.

The focus of the November 2024 release is on enhanced Special Request handling capabilities including:

- Customized Open Special Request Reports
- Scheduled Open Special Request Reports
- Billing Country Search in Open Special Requests
- Project Level Permissions View of Special Requests

#### **Customized Open Special Request Reports**

You can now specify which fields you want delivered in your downloaded Open Special Request Reports. When you click "Request Full Report" after executing a search you are presented with a list of fields you can include in your report. Simply tick or clear fields to build up a customized report focused on answering the questions you have regarding your data, or for a complete report you can "Select All" fields. See Figure 1 below.

| Please select which fields should be in | cluded in your report. |                  |  |
|-----------------------------------------|------------------------|------------------|--|
| Columns to Display:                     |                        |                  |  |
| Select All Select All                   |                        |                  |  |
| Priority                                | ✓ Status               | ✓ Requestor Name |  |
| Organization                            | Request Date           | Last Update Date |  |
| Assignee                                | Project Name           | 🗹 Days to Expiry |  |
| Request ID                              | Publication            | Type of Use      |  |
| Content Title                           | Billing Country        | Price Quoted     |  |
|                                         |                        |                  |  |

*Figure 1. Select the fields you wish to include in your report* 

Customized Report requests run in the background, and you are notified by email when the report is ready to download as an Excel file. The reports are also available for up to 30 days in "View Report Requests History."

#### **Schedule Open Special Request Reports**

When you need to run reports on a periodic basis you can now automate this by scheduling Open Special Request Reports. When you have constructed your query, click "Schedule Report" below the search options pane. See Figure 2 below.

| arch for Requests |                                |     |                   | Manage Sche      | duled Repo | ts [ | View Report Reg | uests Hi |
|-------------------|--------------------------------|-----|-------------------|------------------|------------|------|-----------------|----------|
|                   |                                |     |                   |                  |            |      | Advanced S      | Search 🔺 |
| Service ?         | RightsLink Permissions         | × • | Organization ?    |                  |            |      |                 |          |
| Type of Use 🕗     | MedComms project ×             | •   | Billing Country 🕜 | United States    |            |      |                 | •        |
|                   | Reuse in clinical trial ×      |     | Project Name 💡    |                  |            |      |                 |          |
| Request Status 🕜  | Customer Responded             | •   | Request Date 🕜    | From             | <b>#</b>   | То   |                 | Ħ        |
| Publication ?     | Current Rheumatology Reviews × | -   | Last Lindate Date | From 27- Jul-20  | 124 🚔      | То   | 25-Sen-2024     | <b>=</b> |
| Content Title ?   |                                |     |                   |                  |            |      | 20-060-2024     |          |
| Requestor Name 🕜  |                                |     | Assignee 😧        | Make a selection | on         |      |                 | •        |
|                   |                                |     |                   |                  |            |      | Clear Se        | arch     |
|                   |                                |     |                   |                  |            |      | Sea             |          |

Figure 2. Schedule a report based on your search criteria

You can name your report so you can find it later and specify which existing Publisher Portal users in your organization should receive the report. You can also set up the frequency of delivery, ranging from daily to longer time periods such as quarterly or annually. See Figure 3 on the following page.

| Search Criteria:                                                                                                    | RightsLink Permissions         MedComms project         Clinical Trial         Pending         Customer Responded         ×                                                                                                    |
|----------------------------------------------------------------------------------------------------|----------------------------------------------------------------------------------------------------|
|                                                                                                    | Awaiting Customer Reply × Current Rheumatology Reviews × Complementary Health Practice Review × United States ×                                                                                                    |
|                                                                                                    | In last 60 Days                                                                                                    |
| Report Name:                                                                                                    | Healthcare Practice Requests                                                                                                    |
| Add Recipients:                                                                                                    | Steve Blois ×                                                                                                    |
| Frequency:                                                                                                    |                                                                                                    |
|                                                                                                    |                                                                                                    |
| O Deiltr                                                                                                    | For months with forward han 00, 20 or 21 days, the economic set will fall on the lost days of the month                                                                                                    |
| O Daily                                                                                                    | For months with fewer than 29, 30 or 31 days, the occurrence will fall on the last day of the month.                                                                                                    |
| <ul><li>Daily</li><li>Weekly</li></ul>                                                                                                    | For months with fewer than 29, 30 or 31 days, the occurrence will fall on the last day of the month. <ul> <li>Day</li> <li>of every</li> <li>month(s)</li> </ul>                                                                                                    |
| <ul><li>Daily</li><li>Weekly</li><li>Monthly</li></ul>                                                                                                    | For months with fewer than 29, 30 or 31 days, the occurrence will fall on the last day of the month.            • Day         1         • of every         1         • month(s)         • The first         • day         • of every         1         • month(s)         • of every         1         • month(s)         • of every         1         • month(s)         • of every         1         • month(s)         • of every         1         • month(s)         • of every         1         • month(s)         • of every         1         • month(s)         • of every         1         • month(s)         • of every         • of every         1         • month(s)         • of every         • of every         • o |
| <ul> <li>Daily</li> <li>Weekly</li> <li>Monthly</li> <li>Yearly</li> </ul>                                                                                                    | For months with fewer than 29, 30 or 31 days, the occurrence will fall on the last day of the month.            • Day         1         • of every         1         • month(s)         • The first         • day         • of every         1         • month(s)         • of every         1         • month(s)         • of every         1         • month(s)         • of every         1         • of every         1         • of every         • of every         1         • of every         1         • of every         • of every         1         • of every         1         • of every         1         • of every         1         • of every         1         • of every         1         • of every         1         • of every        |
| <ul> <li>Daily</li> <li>Weekly</li> <li>Monthly</li> <li>Yearly</li> </ul>                                                                                                    | For months with fewer than 29, 30 or 31 days, the occurrence will fall on the last day of the month. <ul> <li>Day</li> <li>of every</li> <li>month(s)</li> <li>The first              <li>day</li> <li>of every</li> <li>month(s)</li> </li></ul>                                                                                                    |
| <ul> <li>Daily</li> <li>Weekly</li> <li>Monthly</li> <li>Yearly</li> <li>Columns to Display:</li> <li>Select All <a href="https://www.estationarcollegistation-color:blue">weekly</a></li> </ul>                     | For months with fewer than 29, 30 or 31 days, the occurrence will fall on the last day of the month.                                                                                                    |
| <ul> <li>Daily</li> <li>Weekly</li> <li>Monthly</li> <li>Yearly</li> </ul> Columns to Display: Select All <a href="mailto:>>>>>>>>>>>>>>>>>>>>>>>>>>>>>>>>>>>>                                                       | For months with fewer than 29, 30 or 31 days, the occurrence will fall on the last day of the month.                                                                                                    |
| <ul> <li>Daily</li> <li>Weekly</li> <li>Monthly</li> <li>Yearly</li> </ul> Columns to Display: <ul> <li>Select All </li> <li>Des</li> </ul> Priority <ul> <li>Organization</li> </ul>                                | For months with fewer than 29, 30 or 31 days, the occurrence will fall on the last day of the month.        Oay 1 of every 1 month(s)       The first v day v of every 1 month(s)     elect All             Ø Status                                                                                                    |
| <ul> <li>Daily</li> <li>Weekly</li> <li>Monthly</li> <li>Yearly</li> </ul> Columns to Display: <ul> <li>Select All <ul> <li>Des</li> </ul> Priority Organization Assignee</li></ul>                                  | For months with fewer than 29, 30 or 31 days, the occurrence will fall on the last day of the month.        Oay 1 of every 1 month(s)       The first v day v of every 1 month(s)     elect All             Ø Status             Ø Request Date             Ø Request Date             Ø Project Name              Ø Day 1 of every 1 month(s)                                                                                                    |
| <ul> <li>Daily</li> <li>Weekly</li> <li>Monthly</li> <li>Yearly</li> </ul> Columns to Display: <ul> <li>Select All () Des</li> </ul> Priority <ul> <li>Organization</li> <li>Assignee</li> <li>Request ID</li> </ul> | For months with fewer than 29, 30 or 31 days, the occurrence will fall on the last day of the month.        Orevery 1 month(s)       The first • day • of every 1 month(s)       elect All       elect All             Ø Status         Ø Requestor Name         Ø Request Date         Ø Days to Expiry         Publication         Ø Days to Expiry         Publication         Ø Days to Use                                                                                                    |

Figure 3. Set up your report schedule

You can manage the reports you have set up by selecting "Manage Scheduled Reports" where you can see all the scheduled reports set up in your organization and details associated with these reports. You can modify or delete reports as needed. See Figure 4 below.

| Special Requests                | Reports Promotions                | Notifications           | Manage Titles      |                                           |                  |         |
|---------------------------------|-----------------------------------|-------------------------|--------------------|-------------------------------------------|------------------|---------|
| Special Requests > Manag        | e Scheduled Reports               |                         |                    |                                           |                  |         |
| The table below reflects the    | e reports that have been schedule | d for your publisher.   |                    |                                           |                  |         |
| Results 1 - 2 of 2              |                                   |                         |                    |                                           |                  |         |
| Report Name                     | Report Type                       | Details                 | Requestor          | Recipients                                | Last Sent Date 👗 | Actions |
| Healthcare Practice<br>Requests | Special Requests Report           | Day 1 of every 1 months | isynge@yahoo.co.uk | isynge@yahoo.co.uk                        |                  | Ø 🛈     |
| Academic Humanities<br>Projects | Special Requests Report           | Every 1 weeks on Friday | isynge@yahoo.co.uk | areid@copyright.com;<br>isynge@pubget.com |                  | Ø 🗓     |

Figure 4. Review and manage your scheduled reports

### **Billing Country Search in Open Special Requests**

To help you gain insight into your customer base, you can now search for open special requests based on the billing country of the customer in the "Special Requests" advanced search screen. You can select up to 30 countries in a single search. Country names are auto completed as you enter terms (country names conform to the ISO 3166 English Short Name standard). See Figure 5 below.

| Special Requests            | Reports Promotions Notification | ns Ma    | anage Titles       |                                                        |
|-----------------------------|---------------------------------|----------|--------------------|--------------------------------------------------------|
| Search for Requests         |                                 |          |                    | Banage Scheduled Reports CView Report Requests History |
| Sarrias (2)                 | Republication                   | ~ -      | Organization 2     | Advanced Search ▲                                      |
| Service .                   | Republication                   | <u> </u> | organization (     |                                                        |
| Type of Use                 | Republish in a Book ×           | _        | Billing Country 🕜  | Canada × Mexico × United States × -                    |
|                             | Republish in a journal/magazine |          | Project Name ?     |                                                        |
| Request Status ?            | Pending ×                       | -        | Request Date ?     | From To Ti                                             |
| Publication ?               |                                 | -        | Last Update Date ʔ | From 27-Jul-2024 <b>首</b> To 25-Sep-2024 <b>首</b>      |
| Content Title ?             |                                 |          | Assignee ?         | Make a selection -                                     |
| Requestor Name <sub>?</sub> |                                 |          |                    |                                                        |
|                             |                                 |          |                    | Clear Search                                           |

Figure 5. Search for multiple countries across open Special Requests

#### **Project Level Permissions View of Special Requests**

When multiple permissions are requested from Marketplace (e.g., as part of a medical communications project,) you can now see all the permissions associated with a project in one place by clicking on the project name in the open "Special Requests" search results view.

| <b>×</b> + | Request ID 🗘 | Request Status 🗘 | Requestor Name 🗘 | Organization 🗘 | Request <b>*</b><br>Date | Last Update<br>Date | Assignee       | Project Name 🗘              | Price Quoted | \$ |
|------------|--------------|------------------|------------------|----------------|--------------------------|---------------------|----------------|-----------------------------|--------------|----|
| ۲          | 604082642    | Pending          | Steve Blois      | Steve Blois    | 25-Sep-2024              | 25-Sep-2024         | 公 Assign to me | Arthritis Symposium<br>2025 |              |    |

Figure 6. Click on the project name to see full details

When you open the "Project Details" view by clicking on the "Project Name" you see a breakdown of all the requests applicable to you in this client's project. See Figure 7 below.

| Special Requests         | Reports Promotions Notifications                 | Manage Titles   |             |  |
|--------------------------|--------------------------------------------------|-----------------|-------------|--|
| Search Results > Project | Details                                          |                 |             |  |
| PROJECT DETAILS          |                                                  |                 |             |  |
| Project Name:            | Arthritis Symposium 2025                         | Assignee:       | Unassigned  |  |
| Request Date:            | 25 September 2024 to 25 September 2024           | Requestor Name: | Steve Blois |  |
| Pending Requests:        | 3                                                | Organization:   | Steve Blois |  |
| Priced Requests:         | 0                                                |                 |             |  |
| ✓ Include Canceled and   | Denied Requests ? 🗌 Include Completed Requests ? |                 |             |  |
| Request ID 6040826       | 344 <u>A</u>                                     |                 |             |  |
| Request Date:            | 25 September 2024                                | Price:          |             |  |
| Request Status:          | Pending                                          | Requestor Name: | Steve Blois |  |
|                          |                                                  | Organization:   | Steve Blois |  |
| Request ID 6040826       | 343 A                                            |                 |             |  |
| Request Date:            | 25 September 2024                                | Price:          |             |  |
| Request Status:          | Pending                                          | Requestor Name: | Steve Blois |  |
|                          |                                                  | Organization:   | Steve Blois |  |
| Request ID 6040826       | 642 🔺                                            |                 |             |  |
| Request Date:            | 25 September 2024                                | Price:          |             |  |
| Request Status:          | Pending                                          | Requestor Name: | Steve Blois |  |
|                          |                                                  | Organization:   | Steve Blois |  |
|                          |                                                  |                 |             |  |
|                          |                                                  |                 |             |  |

Figure 7. See all the requests in a project

By default, this screen displays currently open requests, however you can expand results to include "Cancelled/Denied Requests" and "Completed Requests." This will give you a full picture of the scale of the project, allowing you to understand the value of this requestor.

To see full details of each request and manage it to correspond with the buyer, price and approve, or deny the request click on the blue ID number.

### **Other Updates**

The November release includes some additional enhancements covering minor UI modifications and updates to the scheduled report execution logic, as well as maintenance to cover bug fixes and security updates.

#### **Questions?**

Please contact Ian Synge at <u>isynge@copyright.com</u> or your CCC Account Manager.

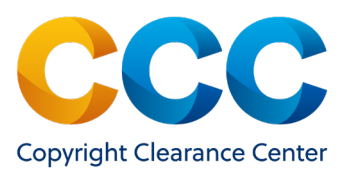

#### About CCC

A pioneer in voluntary collective licensing, <u>CCC</u> advances copyright, accelerates knowledge, and powers innovation. With expertise in copyright, data quality, data analytics, and FAIR data implementations, CCC and its subsidiary <u>RightsDirect</u> collaborate with stakeholders on innovative solutions to harness the power of data and AI. To learn more about CCC, visit www.copyright.com. Copyright Clearance Center | +1.978.750.8400 | info@copyright.com | www.copyright.com © 2024 Copyright Clearance Center, Inc. All rights reserved.